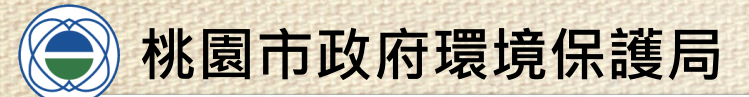

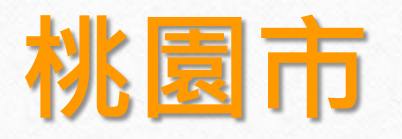

## 各級學校獎勵計畫

## 系統操作流程

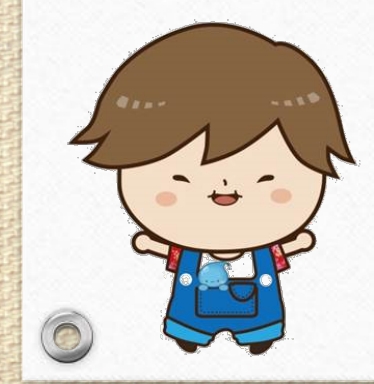

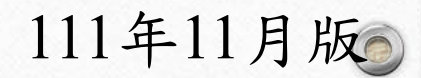

1

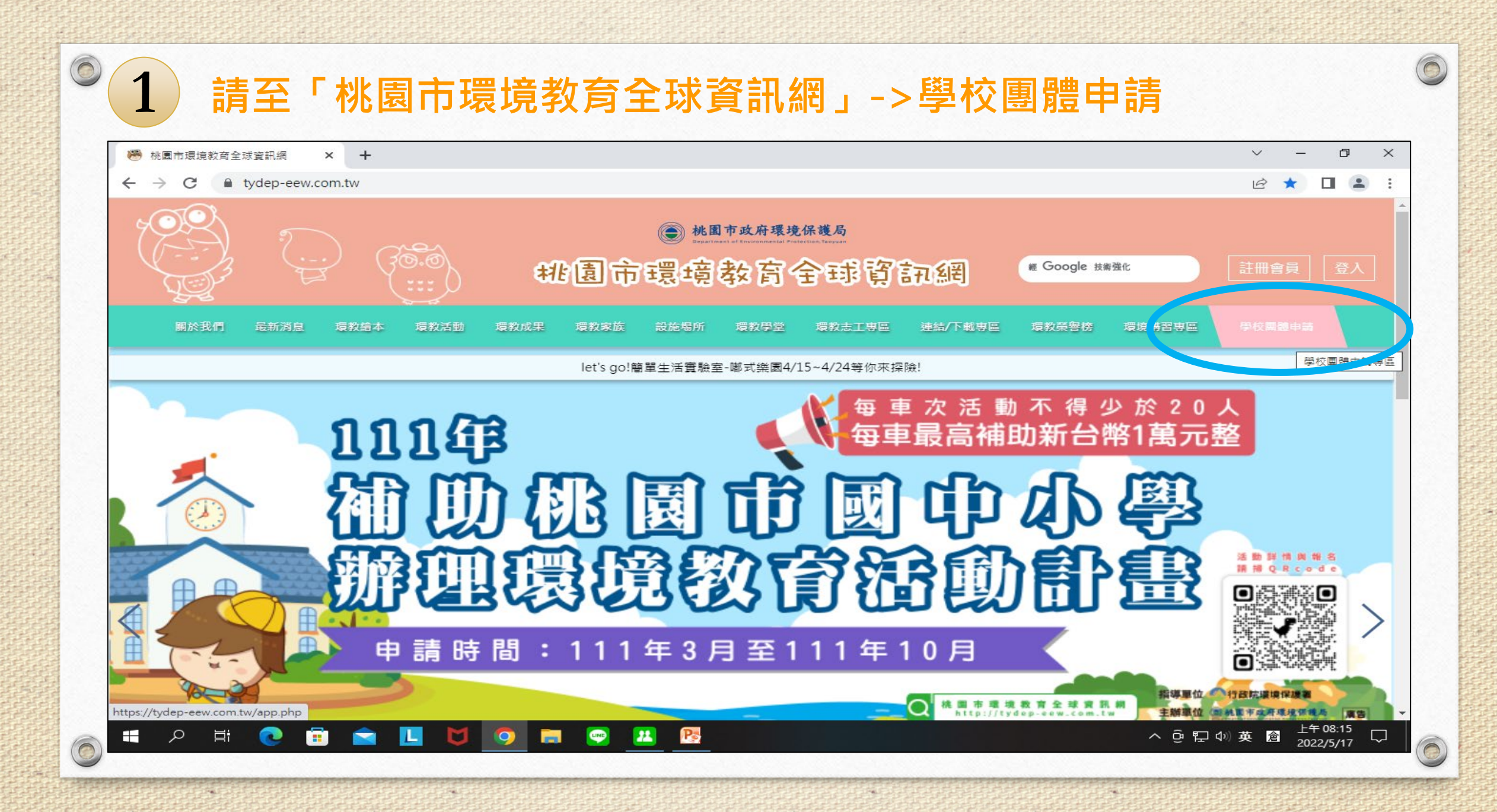

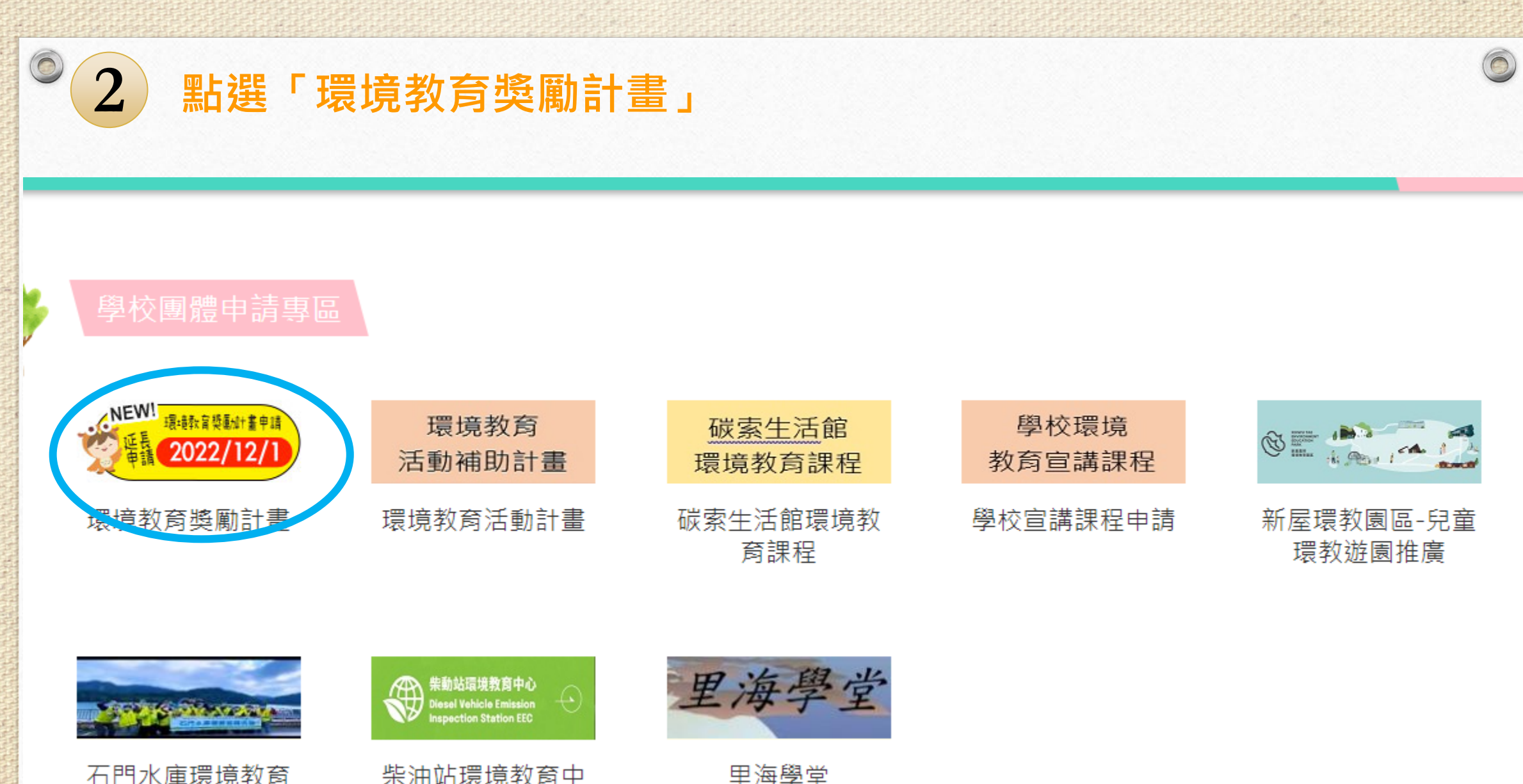

Fall

0

里海學堂

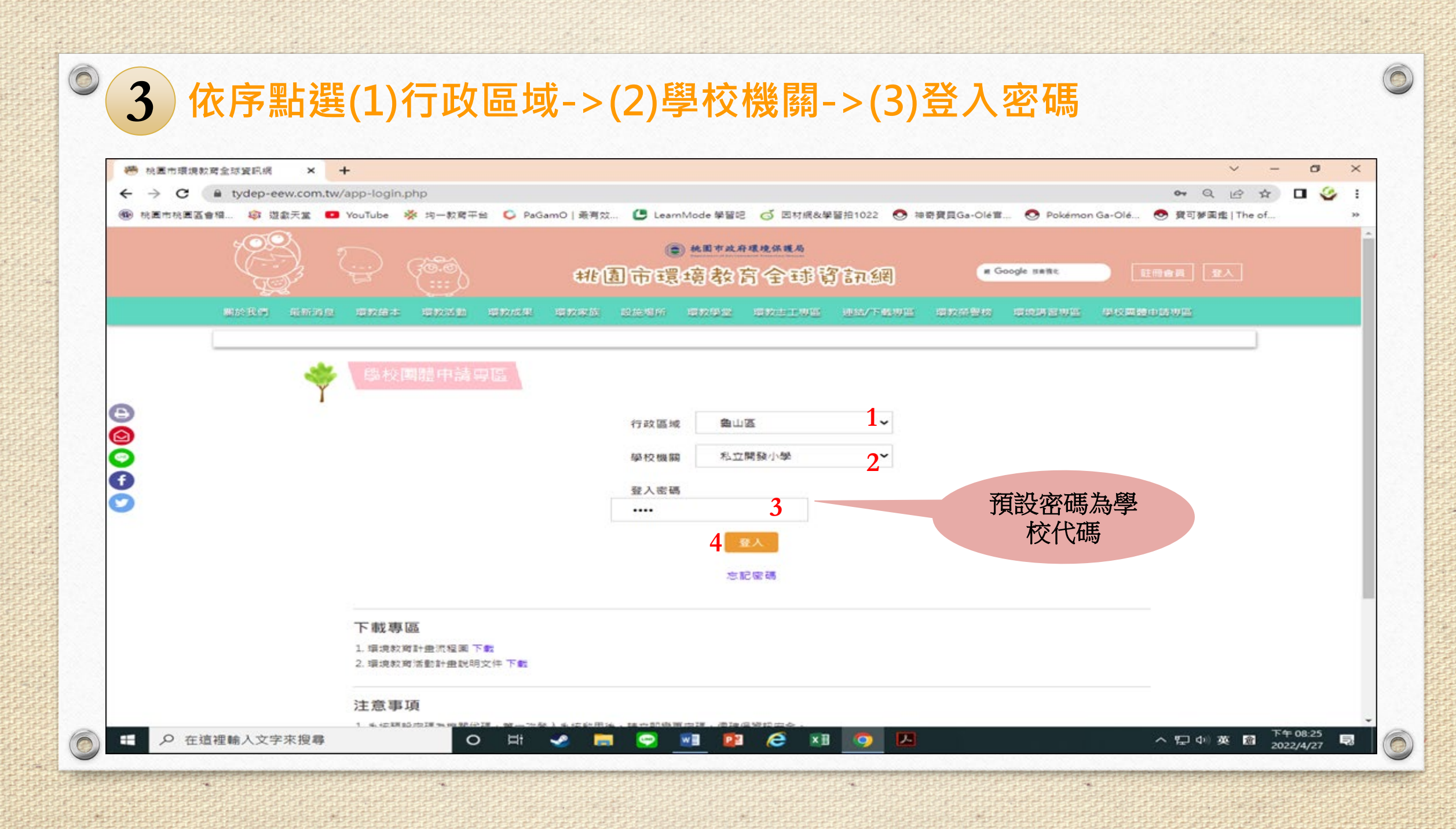

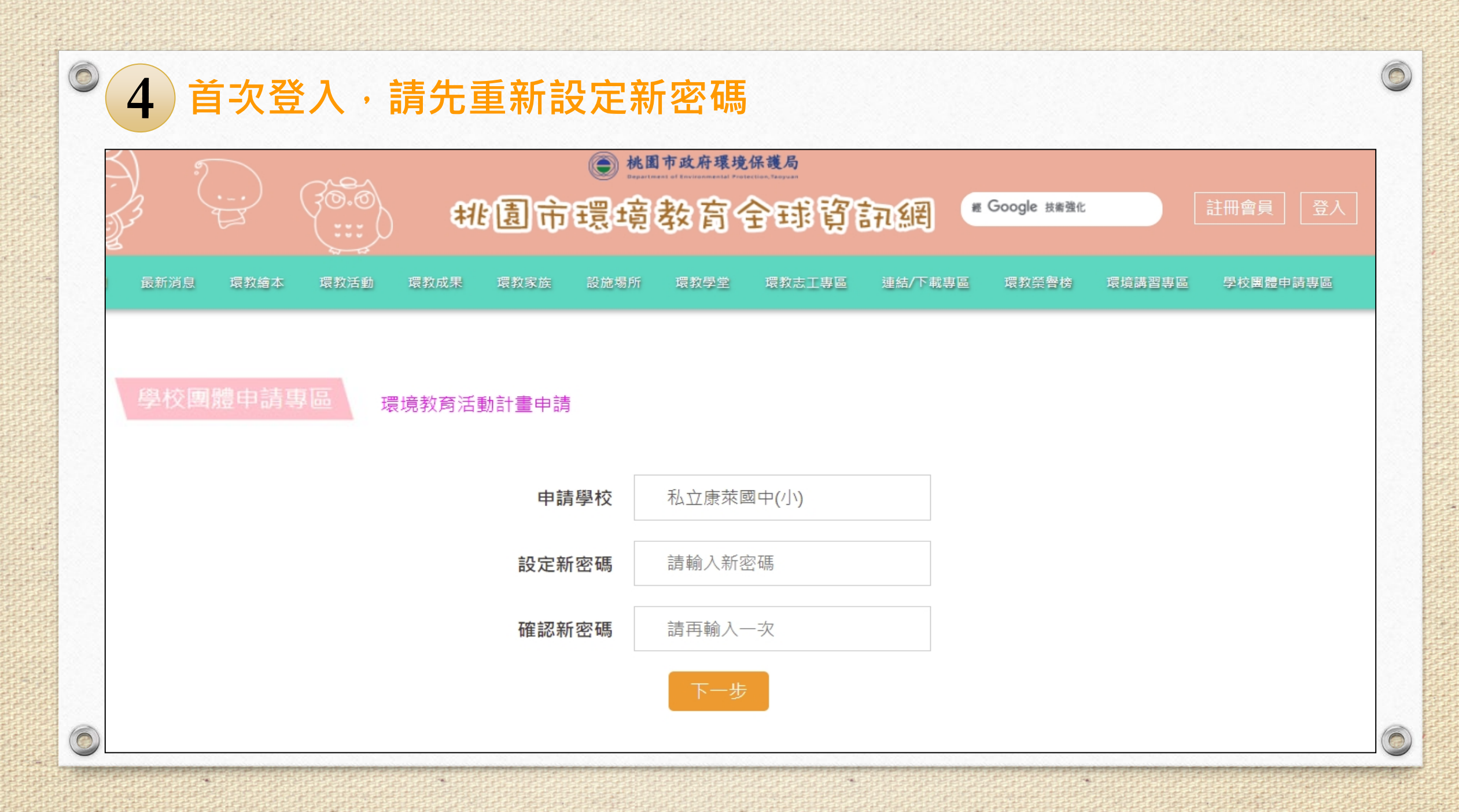

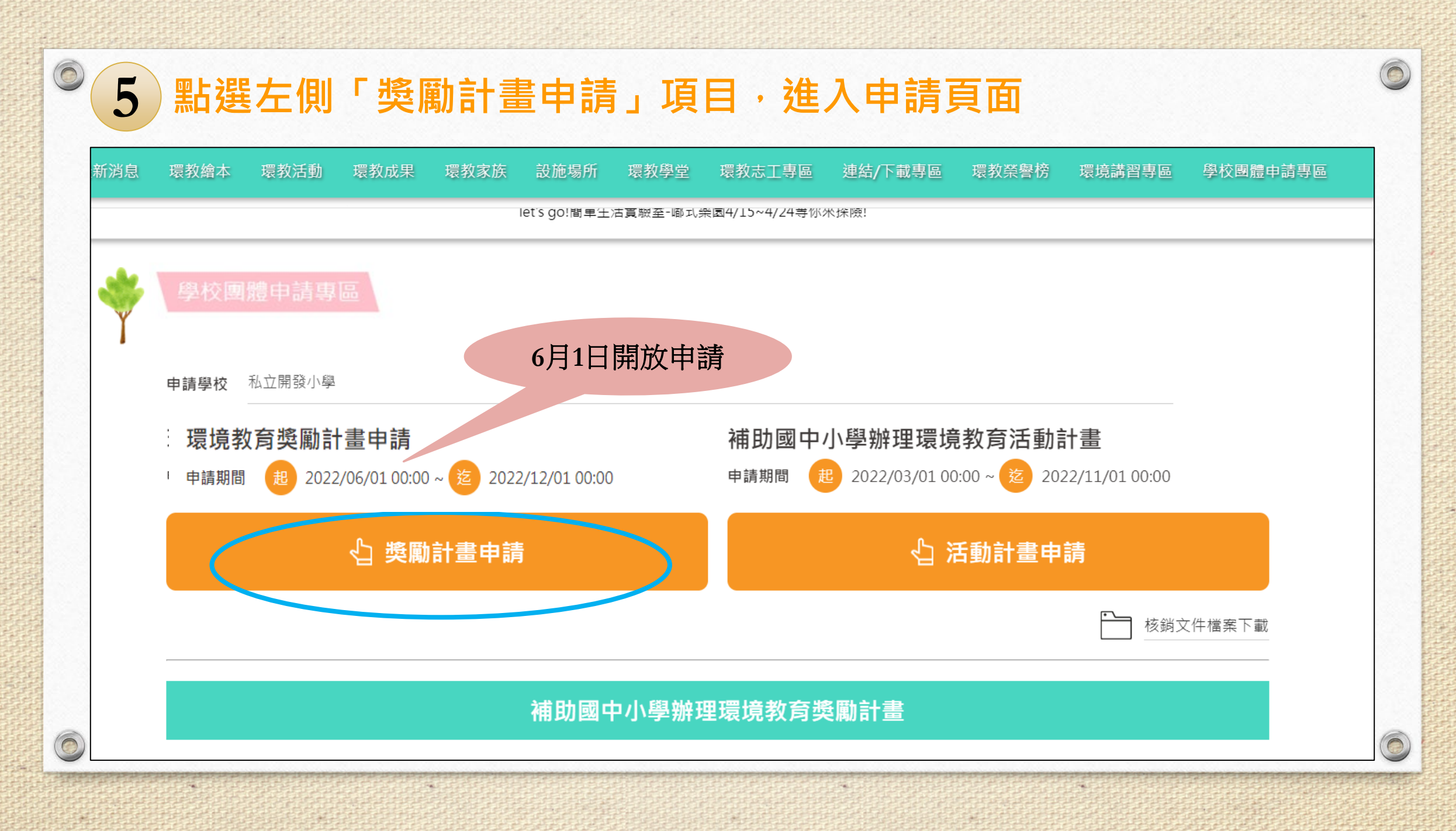

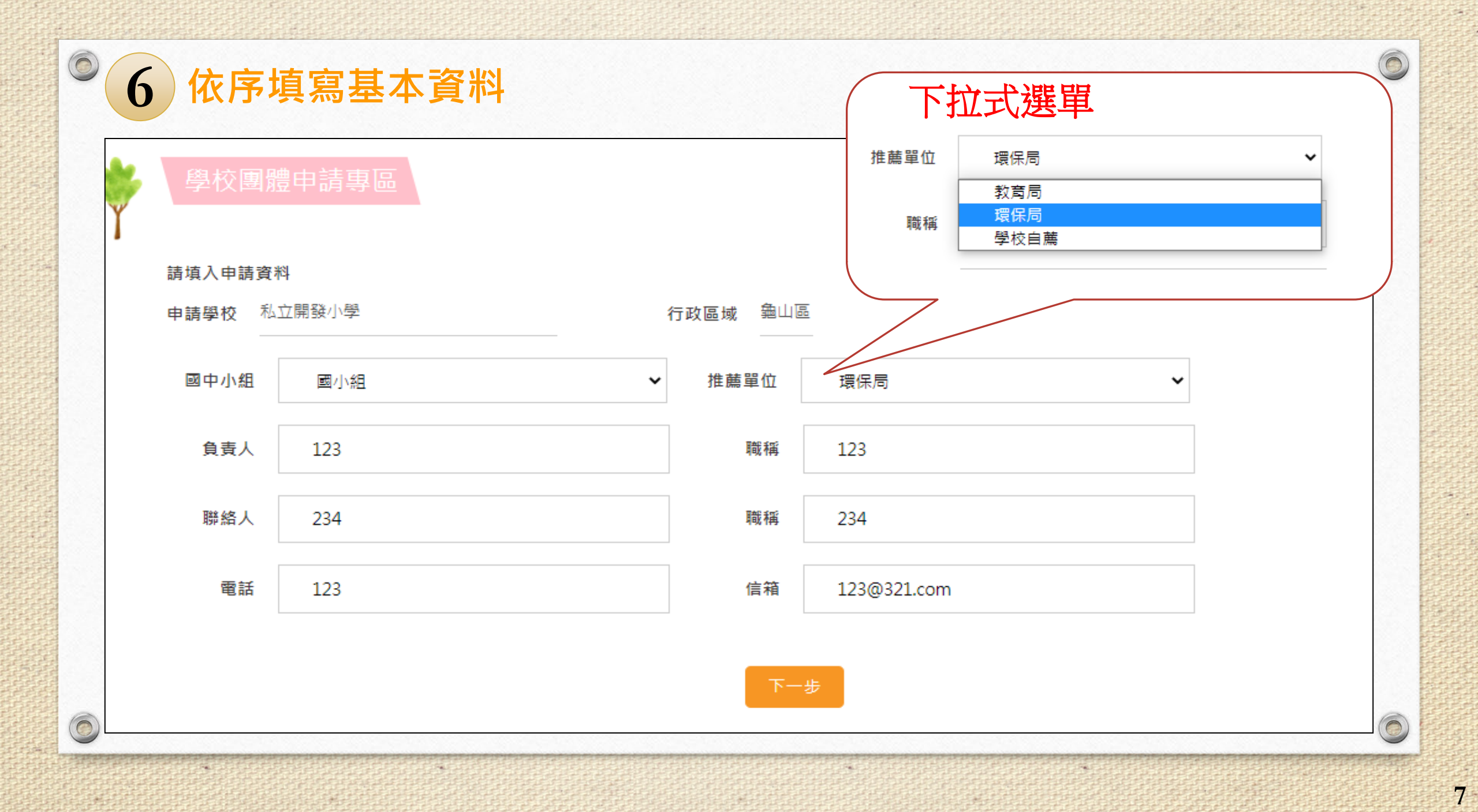

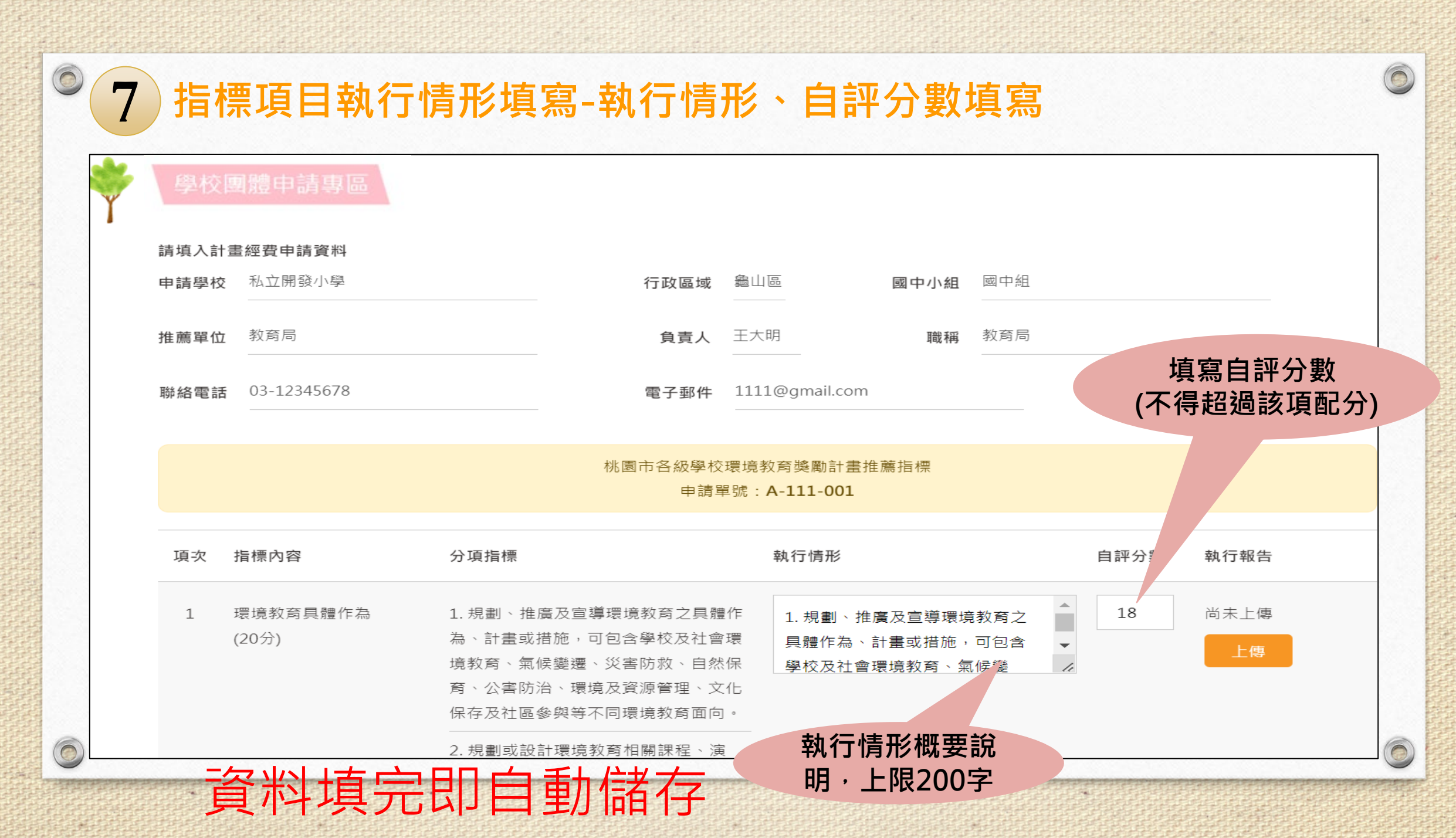

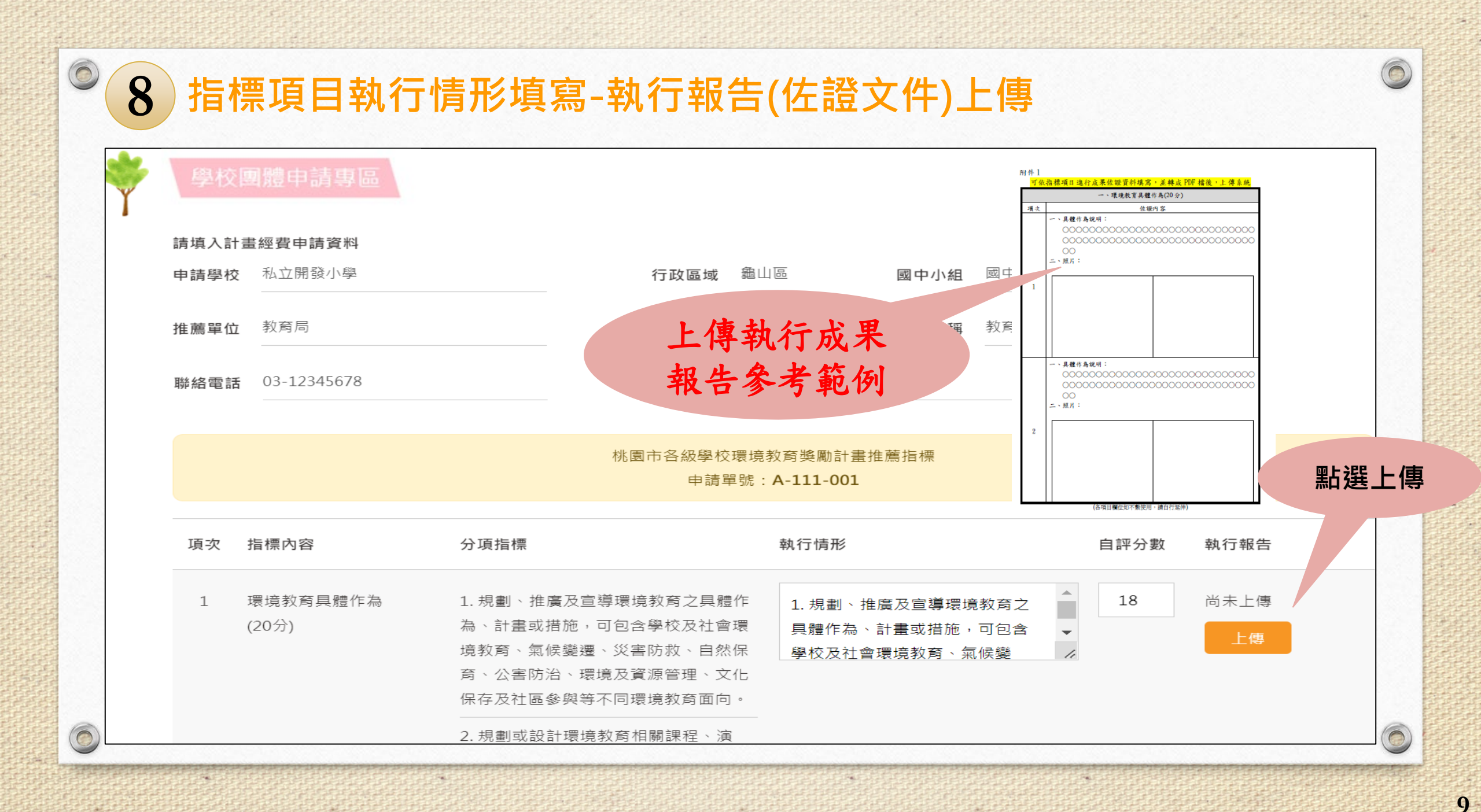

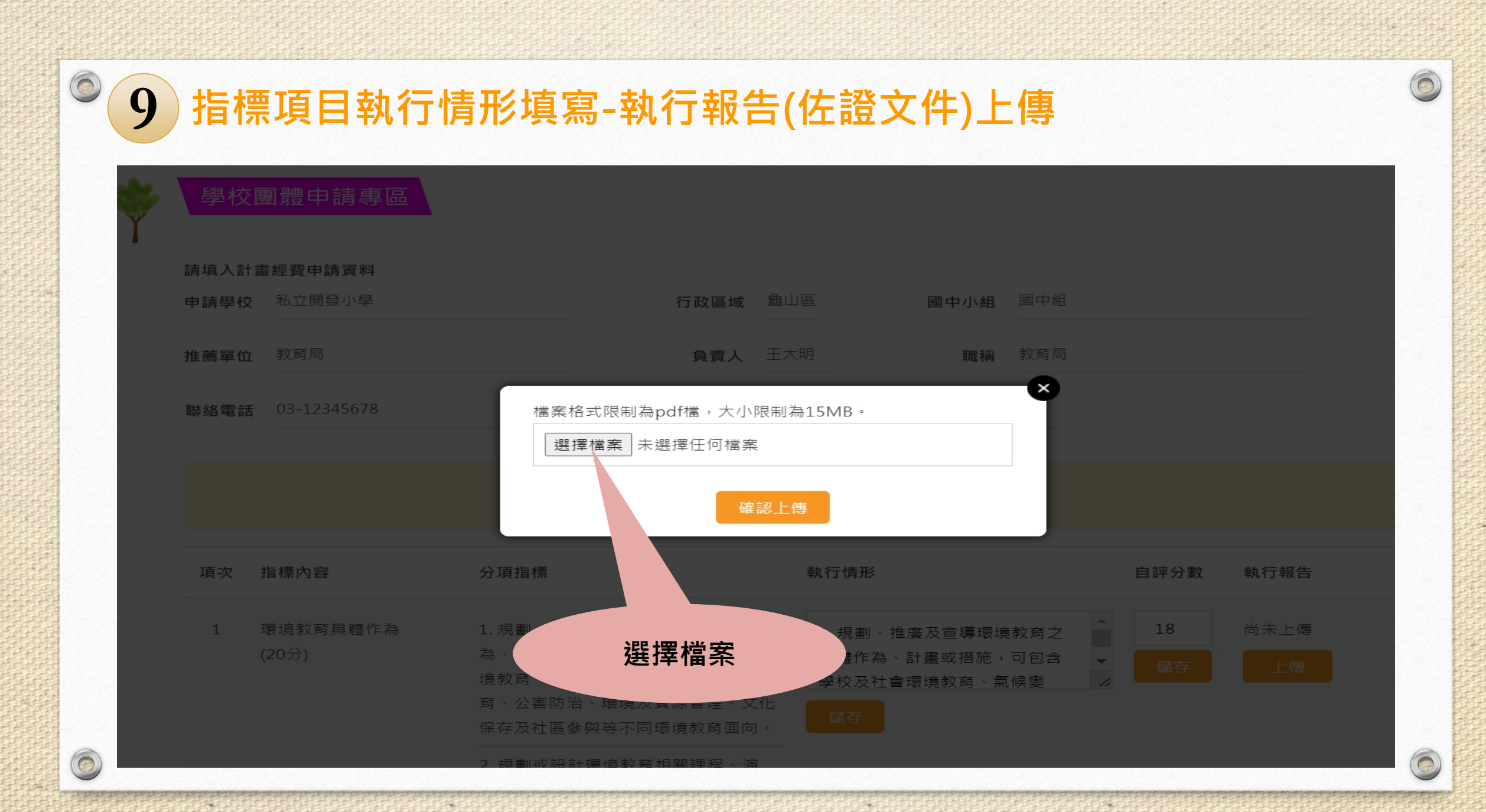

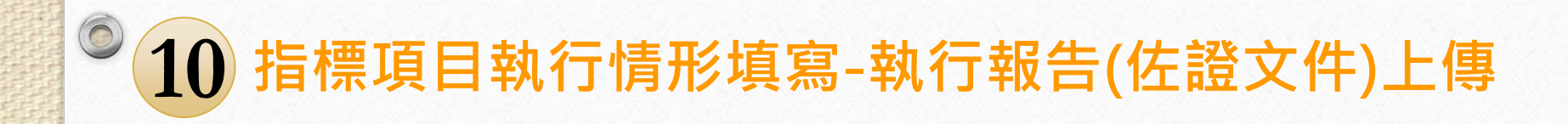

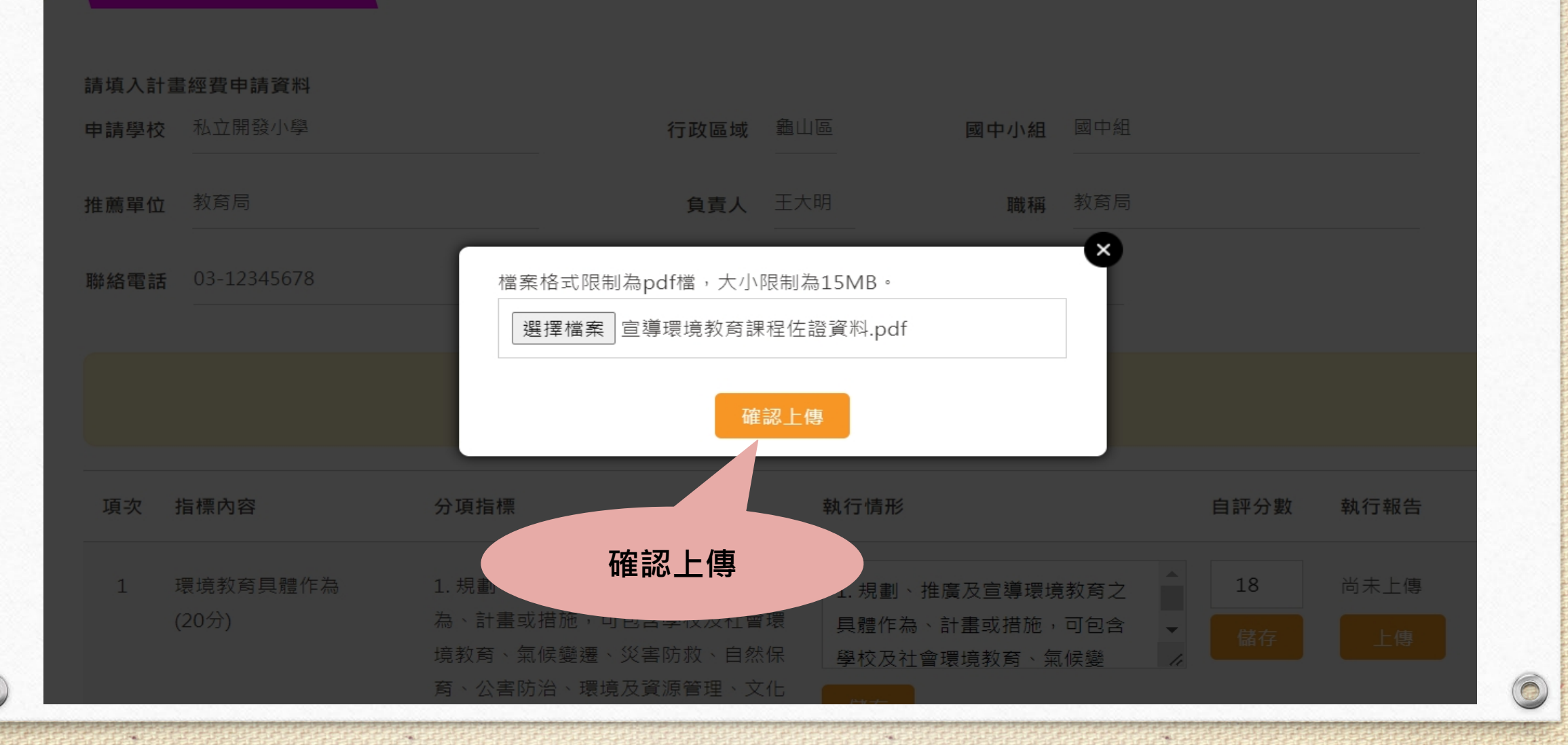

## ◎ 11 指標項目執行情形填寫-執行報告(佐證文件)上傳

| 推薦單位<br>聯絡電話 | 教育局               | 負責人                                                                                                    | 王大明                                        | <b>職稱</b> 教育                       | 局        |          |                                    |                |
|--------------|-------------------|----------------------------------------------------------------------------------------------------|--------------------------------------------|------------------------------------|----------|----------|------------------------------------|----------------|
|              | 03-12345678       | 電子郵件                                                                                                    | 1111@gmail.com                             |                                    |          |          |                                    |                |
|              |                   | 桃園市各級學校:<br>申請單                                                                                                    | 環境教育獎勵計畫推<br>號: <b>A-111-001</b>           | 薦指標                                |          |          |                                    |                |
| 項次           | 指標內容              | 分項指標                                                                                                    | 執行情形                                       |                                    |          | 自評分數     | 執行報告                               | -              |
| 1            | 環境教育具體作為<br>(20分) | <ol> <li>1. 規劃、推廣及宣導環境教育之具體為、計畫或措施,可包含學校及社會、<br/>境教育、氣候變遷、災害防救、自然<br/>育、公害防治、環境及資源管理、文<br/>保存及社區參與等不同環境教育面向<br/>2. 規劃或設計環境教育相關課程、演</li> </ol> | 作 1. 規劃、推腸<br>環 具體作為、言<br>保 學校及社會現<br>化 儲存 | 竇及宣導環境教育〕<br>↑畫或措施,可包含<br>瞏境教育、氣候變 | 之<br>含 • | 18<br>儲存 | 宣導環境教育課程<br>上傳<br>(唐 ct Th ( 冬 体 亡 | 新術業            |
|              |                   | 講、討論、網路學習、體驗、實驗<br>(習)、戶外學習、影片觀賞、實作:                                                                                                    | 或                                          |                                    |          | Τ.       | 傳成功(系統E<br>案名稱)                    | 里// 約冊   天<br> |
|              |                   | 其他活動等教材、文宣或手冊,培育<br>民瞭解環造倫理關係。                                                                                                    | 國                                          |                                    |          |          |                                    |                |

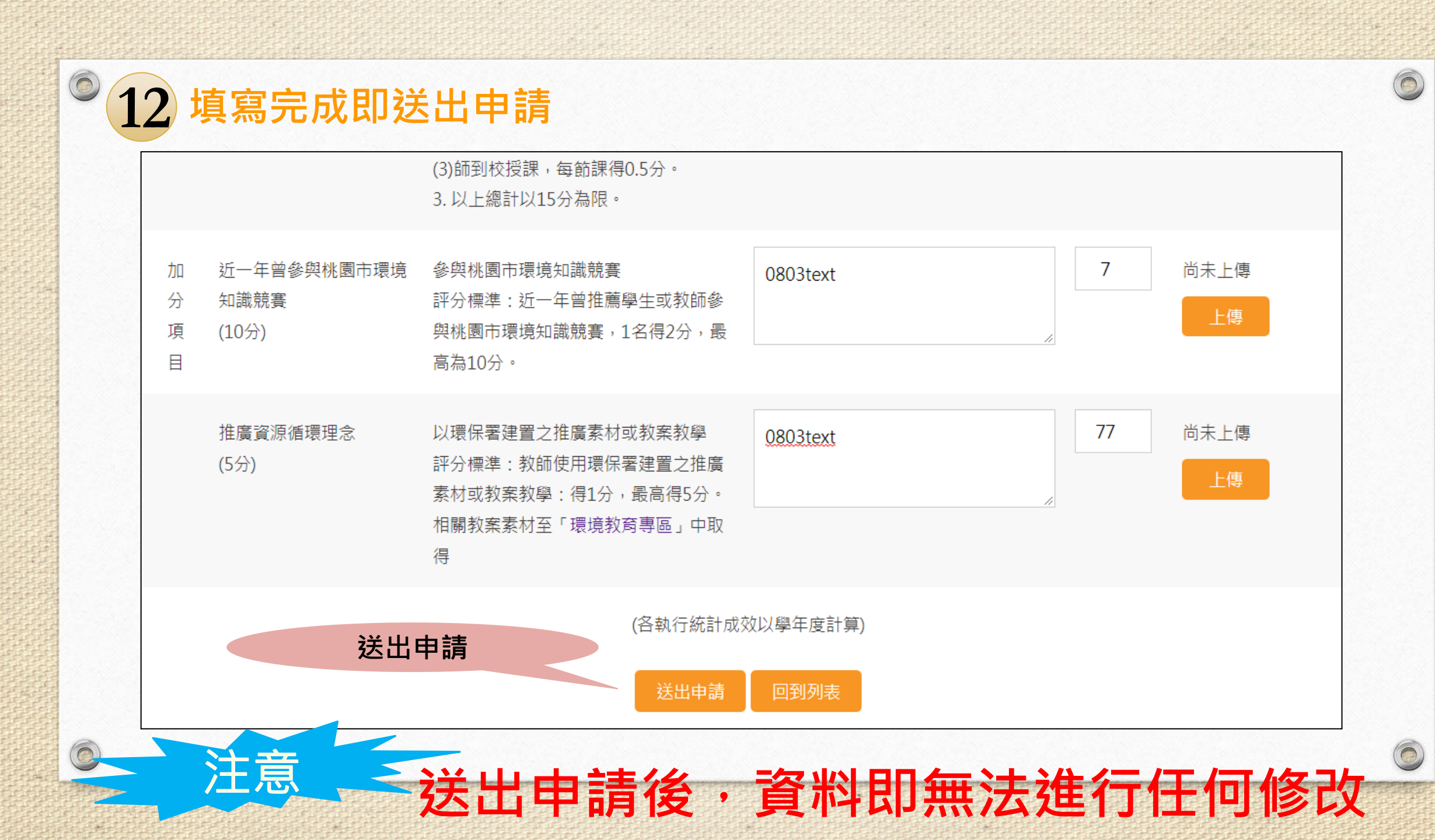

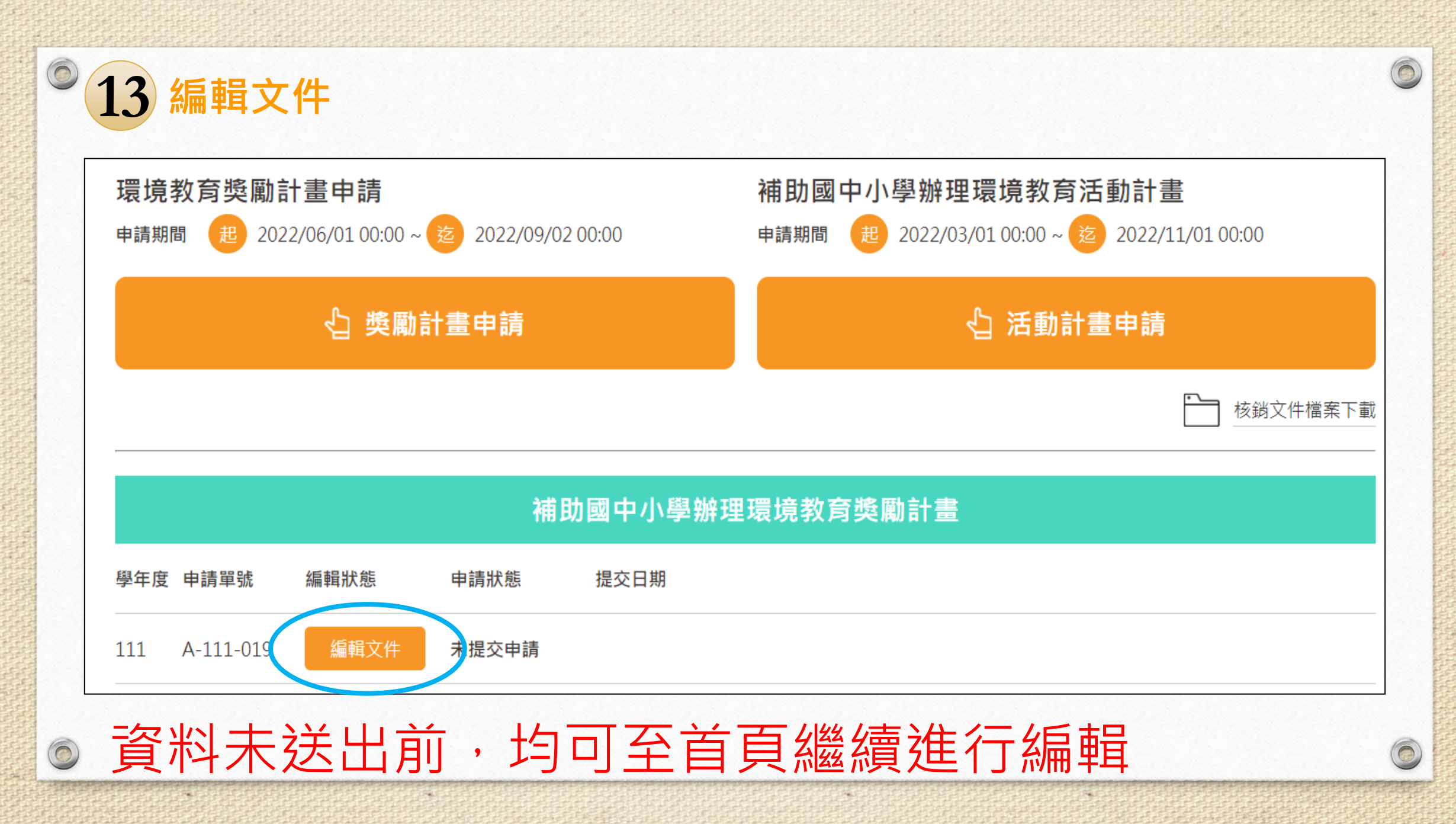

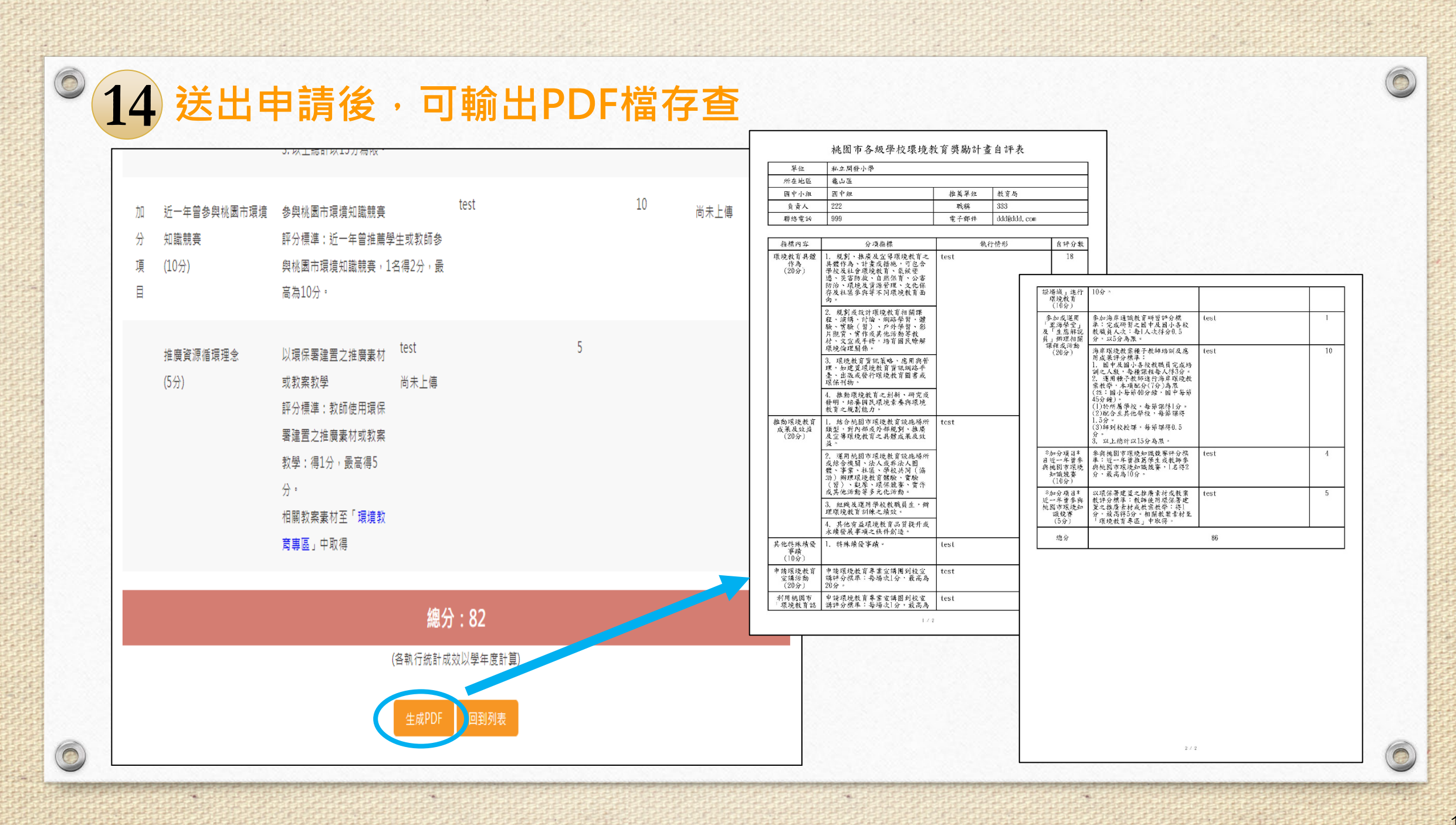

## 相關申請規定、流程及問答集,請上桃園市環境教育 全球資訊網(https://tydep-eew.com.tw/app login.php)→機關團體申請→下載專區→下載參考。

諮詢專線:委辦單位(鼎澤科技有限公司)
 03-2289927 侯小姐

0

Line(桃園環境教育@鼎澤):

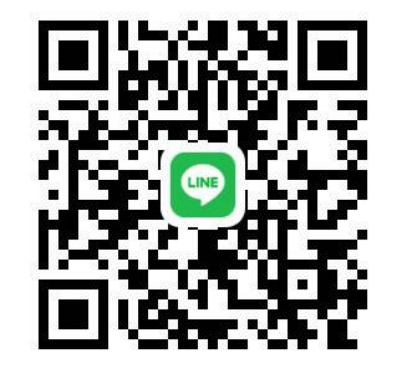